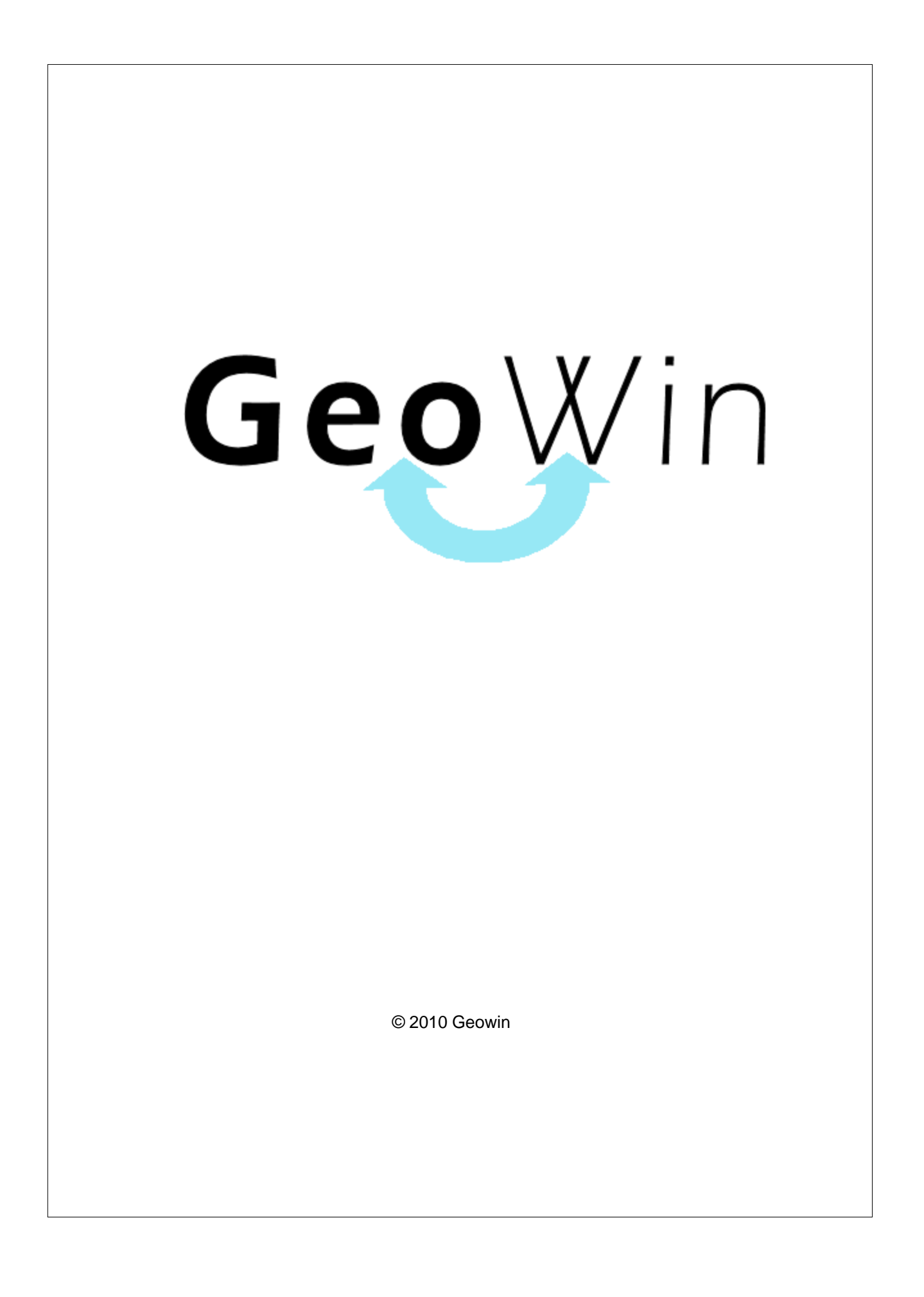

# Indice

## Capitolo I Manuale operativo

|   | · ·                             |    |
|---|---------------------------------|----|
| 1 | Questo manuale                  | 2  |
| 2 | Remote banking                  | 3  |
|   | Remote banking                  | 3  |
|   | Ri.Ba.                          | 4  |
|   | Bonifici fornitori              | 5  |
|   | Bonifici dipendenti             | 6  |
| 3 | IntraStat                       | 7  |
|   | Dichiarazioni IntraStat         | 7  |
|   | Programma Intr@web              | 8  |
|   | Dopo l'installazione            | 8  |
|   | Lettura file scambi.cee         | 10 |
|   | Approvazione elenco             | 12 |
|   | Preparazione invio              | 14 |
|   | Firma digitale                  | 15 |
|   | Invio telematico                | 17 |
| 4 | Terminali Datalogic             | 19 |
|   | II terminale Formula 732 wizard | 19 |
|   | Programma SysTools 2001         | 20 |
| 5 | Microsoft Office Word           | 24 |
|   | Word e il database di GeoWin    | 24 |
|   | Lettere circolari               | 30 |
|   | Buste                           | 34 |
|   | Etichette                       | 38 |
| 6 | Microsoft Office Excel          | 41 |
|   | Excel e il database di GeoWin   | 41 |
| 7 | Microsoft Office Access         | 48 |
|   | Access e il database di GeoWin  | 48 |
|   |                                 |    |
|   | Indice analitico                | 52 |

### Indice analitico

L

2

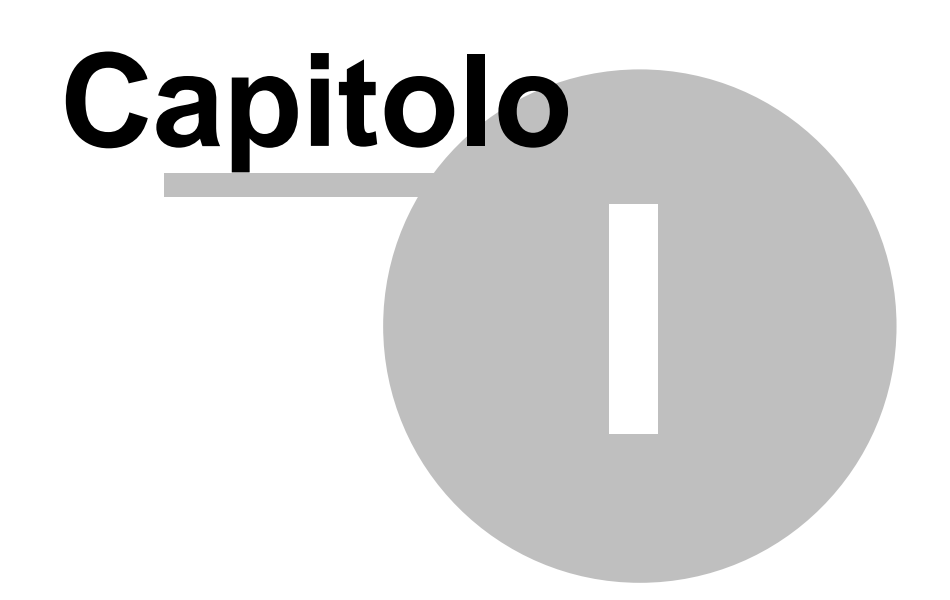

#### 1 Manuale operativo

#### 1.1 **Questo manuale**

Questa sezione del manuale di GeoWin riguarda:

- Consigli sull'utilizzo di programmi esterni collegati a GeoWin
  Informazioni sui terminali Datalogic Formula 732 wizard

### 1.2 Remote banking

### 1.2.1 Remote banking

Il C.B.I.- Corporate Banking Interbancario è un servizio telematico interbancario che permette alle imprese di colloquiare, elettronicamente, con tutte le banche con le quali intrattengono rapporti di conto

Le imprese che utilizzano questo servizio possono ottenere, con un unico collegamento, informazioni relative a più conti ed impartire istruzioni a più banche.

Esistono molti programmi di remote banking ma tutti offrono la possibilità di caricare dei file opportunamente predisposti in base ai tracciati definiti dal C.B.I.

Geowin prepara dei file per le Ri.Ba. e per i bonifici conformi a queste norme ch epossono essere caricati dal programma di remote banking e quindi inviati alla banca.

Di seguito diamo alcune informazioni relative alle funzionalità previste.

#### 1.2.2 Ri.Ba.

Il modulo Contabilità generale permette di generare un file utilizzabile dal vostro programma di remote banking per l'invio automatico delle Ri.Ba.

Per poter utilizzare questa funzione occorre, per ogni Banca aziendale aver definito tutti i dati relativi al remote banking

| Remote banking                            |  |                                          |          |                    |                  |  |  |
|-------------------------------------------|--|------------------------------------------|----------|--------------------|------------------|--|--|
| Indirizzario remote banking 🛛 🕞 Seleziona |  | C:\Documents and Settings\Edo1\Documenti |          |                    | Codice Sia G2992 |  |  |
| Nome file bonifici BB bcc                 |  | Nome file Ri.Ba.                         | riba bcc | Nome file insoluti | INS              |  |  |

la fase Ricevute bancarie - Presentazione prepara il file con il nome definito nell'indirizzario prescelto.

Dopo questa operazione è sufficiente far caricare il file dal programma di remote banking che provvederà anche ad un controllo formale prima di inviarlo alla banca interessata.

4

#### 1.2.3 Bonifici fornitori

Il modulo Contabilità generale permette di generare un file utilizzabile dal vostro programma di remote banking per l'invio automatico delle disposizioni di bonifico ai fornitori

Per poter utilizzare questa funzione occorre, per ogni Banca aziendale aver definito tutti i dati relativi al remote banking

| Remote banking                            |  |                  |                         |                    |                  |  |
|-------------------------------------------|--|------------------|-------------------------|--------------------|------------------|--|
| Indirizzario remote banking 🛛 🗁 Seleziona |  | C:\Documents and | Settings\Edo1\Documenti |                    | Codice Sia G2992 |  |
| Nome file bonifici BB bcc                 |  | Nome file Ri.Ba. | riba bcc                | Nome file insoluti | INS              |  |

La procedura prevede due file diversi per i bonifici nazionali ed internazionali come previsto dai tracciati C.B.I.

E' possibile preparare i file per i bonifici sia dalla movimentazione della Contabilità generale al termine della registrazione di un saldaconto fornitori sia dalla fase Lettere pagamenti richiamando un movimento di saldaconto fornitori.

Per poter generare il file occorre che il movimento di saldaconto fornitori riguardi esclusivamente o fornitori italiani o fornitori esteri in quanto i dati richiestio sono diversi e di conseguenza i file generati.

Viene generato un file con il nome definito nell'indirizzario prescelto.

Dopo questa operazione è sufficiente far caricare il file dal programma di remote banking che provvederà anche ad un controllo formale prima di inviarlo alla banca interessata.

#### 6

#### Geowin - Manuale operativo

#### 1.2.4 Bonifici dipendenti

Il modulo Contabilità generale permette di generare un file utilizzabile dal vostro programma di remote banking per l'invio automatico delle disposizioni di bonifico pe ril pamento degli stipendi

Per poter utilizzare questa funzione occorre, per ogni Banca aziendale aver definito tutti i dati relativi al remote banking

| Remote banking                            |  |                  |                         |                    |                  |  |
|-------------------------------------------|--|------------------|-------------------------|--------------------|------------------|--|
| Indirizzario remote banking 🛛 🕞 Seleziona |  | C:\Documents and | Settings\Edo1\Documenti |                    | Codice Sia G2992 |  |
| Nome file bonifici BB bcc                 |  | Nome file Ri.Ba. | riba bcc                | Nome file insoluti | INS              |  |

La maggior parte dei programmi utilizzati da Commercialisti o da Consulenti del lavoro sono predisposti per la generazione di un file a standard CBI per effettuare i bonifici relativi agli stipendi dei dipendenti.

Questi file, pur essendo a standard C.B.I. hanno alcune lacune relative ai codici Sia, ABI, CAB alla banca presso la quale predisporre i pagamenti oltre alla valuta che deve essere applicata, Geowin tramite la funzione Bonifici dipendenti legge il file generato dal Vostro studio di consulenza, genera ilo movimento contabile relativo e scrive un nuovo file denominato "stipendi" nell'indirizzario prescelto.

Dopo questa operazione è sufficiente far caricare il file dal programma di remote banking che provvederà anche ad un controllo formale prima di inviarlo alla banca interessata.

7

### 1.3 IntraStat

### 1.3.1 Dichiarazioni IntraStat

Le dichiarazioni mensili IntraStat possono essere presentate per via telematica all'Agenzia delle dogane utilizzando un programma predisposto dall'Agenza stessa.

Al fine di semplificare l'invio delle dichiarazioni mensili GeoWin comprende due procedura una di preparazione e verifica dei dati ed una di generazione del file scambi.cee utilizzato dal programma dell'Agenzia delle dogane per la verifica e l'invio telematico della dichiarazione.

A questa pagina del sito dell'Agenzia delle Dogane trovare le istruzioni relative alle dichiarazioni Intrastat.

Consigliamo di iscriversi alla **mailing list Intrastat** al fine di ricevere presso la vostra casella di posta elettronica, i comunicati, le circolari, le risoluzioni emanati dall'Amministrazione doganale riguardanti le dichiarazioni INTRA. Inoltre, in caso di pubblicazione sul sito di programmi software o modulistica, sarà inviato un avviso, per poter agevolmente verificare se sia di interesse.

Per poter inviare i file delle dichiarazioni Intrastat all'Agenzia delle Dogane **occorre aderire** al servizio telematico cliccando su Istanza di adesione.

GeoWIn prepara il file scambi.cee per il programma Intr@web Stand-alone che è scaricabile a questo link. il programma da scaricare è: IntrawebStandAloneJre\_IT

Il programma Intr@web è predisposto anche per l'immissione manuale dei dati e di conseguenza è abbastanza complesso, in seguito spieghiamo l'utilizzo delle poche funzioni necessarie per la lettura del file scambi.cee e per il suo invio.

Le videate seguenti sono relative alla versione 7.0.2 attualmente disponibile per essere scaricata.

### 1.3.2 Programma Intr@web

#### 1.3.2.1 Dopo l'installazione

8

Dopo aver scaricato ed installato il programma occorre definire l'obbligato

| 🙆 lı         | 📓 Intr@Web: 01730650171 dasddas - utente: administrator 📃 🗖 🔀 |                                                                              |  |  |  |  |  |
|--------------|---------------------------------------------------------------|------------------------------------------------------------------------------|--|--|--|--|--|
| <u>F</u> ile | Anagrafica Elence                                             | ) <u>D</u> ettagli <u>T</u> abelle <u>U</u> tilita' <u>W</u> eb <u>H</u> elp |  |  |  |  |  |
|              | <u>C</u> ambia Obbligat                                       |                                                                              |  |  |  |  |  |
| 9            | <u>O</u> bbligato                                             | Nuovo Obbligato                                                              |  |  |  |  |  |
| 6            | Delegato                                                      | Modifica Obbligato                                                           |  |  |  |  |  |
|              | <u>P</u> artners                                              | <u> </u>                                                                     |  |  |  |  |  |
|              |                                                               |                                                                              |  |  |  |  |  |

#### selezionando Nuovo Obbligato

| 🙆 Obbligato      |    |                       |
|------------------|----|-----------------------|
| Partita Iva      |    | Denominazione         |
| Indirizzo        |    | Citta                 |
| C.A.P.           |    | Persona Rif.          |
| Numero Telefono  |    | Numero Fax            |
| Periodicita Acq. | -  | Periodicita Ces.      |
|                  |    |                       |
| Numero Rif.      |    | Delegato              |
| Codice Utente    |    | Cod. Sezione Doganale |
| Progressivo Sede |    |                       |
|                  | ОК | Esci                  |

ed inserire tutti i dati necessari che identificano la vostra azienda.

Occorre anche definire un nuovo delegato

9

| 🚳 Intr@Web:                 | 🍘 Intr@Web: 01730650171 dasddas - utente: administrator 📃 🗖 🔀 |                                                                            |  |  |  |  |  |
|-----------------------------|---------------------------------------------------------------|----------------------------------------------------------------------------|--|--|--|--|--|
| <u>File</u> <u>Anagrafi</u> | ca <u>E</u> lenco                                             | <u>D</u> ettagli <u>T</u> abelle <u>U</u> tilita' <u>W</u> eb <u>H</u> elp |  |  |  |  |  |
| 📥 🕤 <u>C</u> amb            | ia Obbligato                                                  |                                                                            |  |  |  |  |  |
| o Deblig                    | ato                                                           |                                                                            |  |  |  |  |  |
| C Deleg                     | ato                                                           | Muovo Delegato                                                             |  |  |  |  |  |
| <u>P</u> artne              | ers                                                           | Modifica Delegato                                                          |  |  |  |  |  |
|                             |                                                               | <u>C</u> ancella Delegato                                                  |  |  |  |  |  |
|                             |                                                               |                                                                            |  |  |  |  |  |
|                             |                                                               |                                                                            |  |  |  |  |  |

selezionando Nuovo Delegato

| 🚇 Delegato            |                  |
|-----------------------|------------------|
| Partita Iva           | Denominazione    |
| Indirizzo             | Сар              |
| Citta                 | Persona Rif.     |
| Numero Rif.           | Numero Telefono  |
| Numero Fax            | Codice Utente    |
| Cod. Sezione Doganale | Progressivo Sede |
| ок                    | Esci             |

con gli stessi dati dell'obbligato appena inserito

#### 1.3.2.2 Lettura file scambi.cee

10

Dopo avere preparato il file scambi.cee occorre caricarlo nel programma Intr@web

| 🍘 Intr@Web: 01         | 📓 Intr@Web: 01730650171 dasddas - utente: administrator 🛛 📃 🗖 🔀 |                 |         |               |                 |                               |  |  |
|------------------------|-----------------------------------------------------------------|-----------------|---------|---------------|-----------------|-------------------------------|--|--|
| <u>File Anagrafica</u> | Elenco Dettagli                                                 | <u>T</u> abelle | Utilita | ' <u>W</u> eb | Help            |                               |  |  |
|                        | Nuovo                                                           |                 |         |               |                 |                               |  |  |
| <b>♀ □</b> 017306501   | Modifica Front                                                  | espizio         |         |               |                 |                               |  |  |
| 🔶 🗂 2006               | <u>C</u> ancella Elenc                                          | 0               |         |               |                 |                               |  |  |
|                        | Approva/Sbloc                                                   | ca Approv       | a       |               |                 |                               |  |  |
|                        | Sblocca Inviate                                                 | )               |         |               |                 |                               |  |  |
|                        | C <u>h</u> iudi elenco                                          |                 |         |               |                 |                               |  |  |
|                        | Impo <u>r</u> ta                                                |                 | •       | Scam          | o <u>i</u> .cee | File singolo                  |  |  |
|                        |                                                                 |                 |         |               |                 | File diviso su piu' dischetti |  |  |
|                        |                                                                 |                 |         |               |                 |                               |  |  |

selezionando file singolo:

| 🍘 Import fil      | le scambi.cee 🛛 🔀 |
|-------------------|-------------------|
| Cerca <u>i</u> n: | Remote banking    |
| Scambi.ce         | e                 |
| <u>N</u> ome File | Apri              |
| <u>T</u> ipo File | scambi.cee        |

selezionare il file scambi.cee dalla cartella definita nei Legami del modulo contabilità generale, il programma legge il file e presenta una videata con le eventuali segnalazioni di errore riscontrate:

| 🚳 Risultato dell'operazione di input del file: C:\Geowin\Remote banking\scambi.cee - Versione 7 | X    |
|-------------------------------------------------------------------------------------------------|------|
| INTRAWEB Versione 7.0.2 - Marzo 2006                                                            |      |
| Risultato dell'operazione di import                                                             |      |
| Elense Dispilerative di Asculate Monsile di 4 Anne: 2006 numero 006020                          |      |
| Elenco Riephogalivo di Acquisto mensile di 4 Anno. 2006 numero 000030                           |      |
| Partita Wa Obbligato: 01730650171 Partita Wa Delegato: 01730650171                              |      |
| Elenco correttamente acquisito.                                                                 |      |
|                                                                                                 |      |
|                                                                                                 |      |
|                                                                                                 |      |
| Elenco Riepilogativo di Cessione Mensile di: 4 Anno: 2006 numero 006031                         |      |
| Partita Iva Obbligato: 01730650171 Partita Iva Delegato: 01730650171                            |      |
| Elenco correttamente acquisito.                                                                 |      |
|                                                                                                 | 0000 |
|                                                                                                 |      |
|                                                                                                 |      |
| Salva Stampa Esci                                                                               |      |
|                                                                                                 |      |

in caso di errori è possibile tornare alla fase Verifica e completamento per correggerli per poi rigenerare il file scambo.cee dopo aver controllato che non siano stati caricati dal programma i 2 elenchi (Acquisti e Cessioni), in caso affermativo è possibile cancellarli:

| 📸 Intr@Web: 0173065017            | 1 dasddas - utente: administrator 📃 🗖 🔯                           |
|-----------------------------------|-------------------------------------------------------------------|
| <u>File Anagrafica Elenco D</u> e | ettagli <u>T</u> abelle <u>U</u> tilita' <u>W</u> eb <u>H</u> elp |
| 8 5 6 🕱 🧏                         |                                                                   |
|                                   | P.Iva Obbligato 01730650171 Num.Riferimento 006030 Anno 2006 -    |
| ♥                                 | P.Iva Delegato Tipo Operazione Acquisto V Mese 4 V                |
| - 2 M-04-006                      | Dettaglio Sez. 1 2 Amm. Sez.1 55911 Primo Modello                 |
| - □ M-04-006<br>- □ M-04-006      | Dettaglio Sez. 2 0 Amm. Sez.2 0 Var.P .lva/Ces.Attivita           |
| • 🗖 Cessioni                      | 🕒 Stampa Modifica Dettagli Visualizza Dettagli                    |
|                                   | Modifica Frontespizio                                             |
|                                   | Cancella Elenco                                                   |
|                                   | Approva/Sblocca Approva                                           |
|                                   |                                                                   |
|                                   |                                                                   |

A questo punto se non avete apportato modifiche agli elenchi potete passare direttamente fase di Preparazione Invio

Se invece avete corretto degli errori o inserito dei nuovi dettagli agli elenchi che avete importato occorre Approvarli 12 entrambe.

#### 1.3.2.3 Approvazione elenco

12

Se non avete apportato modifiche agli elenchi importati passate alla Preparazione invio

Gli elenchi devono essere approvati esclusivamente se avere apportato delle modifiche o aggiunto dei dettagli ad uno degli elenchi che avete importato.

Per approvare un'elenco occorre selezionarlo nella colonna di sinistra:

| 🕲 Intr@Web: 01730650171 dasddas - utente: administrator          |                                       |             |                 |              |                          |      |  |  |  |
|------------------------------------------------------------------|---------------------------------------|-------------|-----------------|--------------|--------------------------|------|--|--|--|
| <u>File Anagrafica Elenco Dettagli Tabelle Utilita' Web Help</u> |                                       |             |                 |              |                          |      |  |  |  |
|                                                                  |                                       |             |                 |              |                          |      |  |  |  |
| <b>♀</b> - □ 01730650171-dasd <b>♀</b> - □ 2006                  | P.Iva Obbligato                       | 01730650171 | Num.Riferimento | 006026       | Anno 2006 💌              |      |  |  |  |
|                                                                  | P.Iva Delegato                        | -           | Tipo Operazione | Acquisto 💌   | Mese 4 💌                 |      |  |  |  |
| - 2 M-04-006                                                     | Dettaglio Sez. 1                      | 2           | Amm. Sez.1      | 55911        | 🔲 Primo Modello          |      |  |  |  |
| — Ц M-04-006<br>— Ц M-04-006                                     | Dettaglio Sez. 2                      | 0           | Amm. Sez.2      | 0            | 🔲 🗌 Var.P .lva/Ces.Attiv | rita |  |  |  |
|                                                                  | Modifica Dettagli Visualizza Dettagli |             |                 |              |                          |      |  |  |  |
| - ট M-01-01                                                      |                                       | 1           |                 | Second and a |                          |      |  |  |  |

quindi accedere al menu Elenco - Approva / Sblocca approva e confermarne l'approvazione.

| 🙆 Appro | 📾 Approva 🛛 🔀                                                         |  |  |  |  |  |  |
|---------|-----------------------------------------------------------------------|--|--|--|--|--|--|
| 2       | Approvare un elenco comporta l'aggregazione dei dettagli. Continuare? |  |  |  |  |  |  |
|         | SI No                                                                 |  |  |  |  |  |  |

l'elenco approvato è evidenziato dal segno di spunta in verde nella colonna di sinistra.

Occorre approvare tutti i due elenchi che sono stati generati dal file scambi.cee (Acquisti - Cessioni)

Dopo l'approvazione occorre far generare il file scambi.cee al programma Intr@web alla voce di menu Web - Genera Scambi.cee, la procedura vi presenta gli elenchi approvati

| 🕮 Scelta elenchi 🛛 🛛 🔀 |             |             |                     |        |             |             |            |  |
|------------------------|-------------|-------------|---------------------|--------|-------------|-------------|------------|--|
| Codice                 | Partita Iva | Denominazio |                     | Codice | Partita Iva | Denominazio |            |  |
| M-04-006030-d          | 01730650171 | dasddas     | <u> </u>            |        |             |             | 1          |  |
| M-04-006031-d          | 01730650171 | dasddas     | $\gg$               |        |             |             | $\land$    |  |
|                        |             |             | <b>&gt;&gt;&gt;</b> |        |             |             | $\diamond$ |  |
|                        |             |             | <                   |        |             |             |            |  |
|                        |             | Ok          |                     |        | Esci        |             |            |  |

selezionare e portare nella casella di destra gli elenchi per i quali si intende rigenerare il file scambi.cee e premere Ok

#### 1.3.2.4 Preparazione invio

14

Intr@web prevede un nuovo file che dovrà essere firmato digitalmente e finalmente inviato telematicamente.

La fase Preparazione invio permette di generare il file di transito:

| 📓 Intr@Web: 01730650171 dasddas - utente: administrator 🛛 🗐 🔲 🔀 |                               |  |  |  |  |  |  |
|-----------------------------------------------------------------|-------------------------------|--|--|--|--|--|--|
| <u>File Anagrafica Elenco Dettagli Tabelle Utilita'</u>         | Web Help                      |  |  |  |  |  |  |
|                                                                 | <u>G</u> enera Scambi.cee     |  |  |  |  |  |  |
| P = 01730650171-dasdd                                           | Verifica Scambi.cee 🔸         |  |  |  |  |  |  |
| Or C 2006                                                       | Prepara Invio                 |  |  |  |  |  |  |
|                                                                 | Firma Digitale                |  |  |  |  |  |  |
|                                                                 | Invio Telematico              |  |  |  |  |  |  |
|                                                                 | Invio <u>T</u> elematico Test |  |  |  |  |  |  |
|                                                                 | Sito IntraWeb                 |  |  |  |  |  |  |
|                                                                 |                               |  |  |  |  |  |  |
|                                                                 |                               |  |  |  |  |  |  |

dopo avere selezionato Prepara invio viene presentata la videata seguente:

| 🍘 Prepara Invio                 |             |                       |  |
|---------------------------------|-------------|-----------------------|--|
| Cod. Utente Abilitato           |             | Cod. Sezione Doganale |  |
| Partita Iva<br>Progressivo Sede | 01730650171 | Progressivo Invio     |  |
| (                               | )k          | Annulla               |  |

dopo aver definito tutti i dati e premendo ok viene richiesto il file scambi.cee generato da GeoWin oppure quello generato da Intr@web nel caso abbiate apportato modifiche

dopo averlo selezionato e confermato la procedura vi avvisa che il nuovo file è stato generato ed è pronto per la firma digitale.

| 🙆 Info |                                                                                                    |
|--------|----------------------------------------------------------------------------------------------------|
| Ĺ      | File "01251121.112" salvato in "C:\Geowin\Remote banking".<br>File pronto per l'inserimento della firma digitale. |
|        | ок                                                                                                    |

#### 1.3.2.5 Firma digitale

L'ultima fase prima dell'invio prevede la firma digitale del nuovo file generato dalla preparazione invio.

| 🚳 Intr@Web: 01730650171 dasddas - utente: administrator |                               |  |  |  |  |  |
|---------------------------------------------------------|-------------------------------|--|--|--|--|--|
| <u>File Anagrafica Elenco Dettagli Tabelle Utilita'</u> | Web Help                      |  |  |  |  |  |
|                                                         | Genera Scambi.cee             |  |  |  |  |  |
| P - 01730650171-dasd                                    | Verifica Scambi.cee 🔸         |  |  |  |  |  |
| ● 🗂 2006                                                | <u>P</u> repara Invio         |  |  |  |  |  |
|                                                         | Firma Digitale                |  |  |  |  |  |
|                                                         | Invio Telematico              |  |  |  |  |  |
|                                                         | Invio <u>T</u> elematico Test |  |  |  |  |  |
|                                                         | <u>S</u> ito IntraWeb         |  |  |  |  |  |
|                                                         |                               |  |  |  |  |  |
|                                                         |                               |  |  |  |  |  |

Scegliendo Firma digitale:

| 😟 Firma       | e Verifica            | 🛛 🔀          |
|---------------|-----------------------|--------------|
|               | Selezione File        | Informazioni |
| g             | Lista file da firmare |              |
| Firma & Verif | Airmati               |              |

per prima cosa occorre importare il file generato con la fase preparazione invio premendo Importa che verrà posto nella casella Lista file da firmare, selezionare il file e premere Firma:

| 16 | Geowin - Manuale operativo     |
|----|--------------------------------|
| ĺ  | 😟 Identificazione del Titolare |
|    | Inserire la password           |
|    | OK Annulla                     |

dopo aver introdotto la password correta il file apparirà nelle lista dei file firmati e finalmente possiamo procedere all'Invio telematico

#### 1.3.2.6 Invio telematico

| 🝘 Intr@Web: 01730650171 dasddas - utente: administrator 📃 🔲 |                               |  |  |  |  |  |  |
|-------------------------------------------------------------|-------------------------------|--|--|--|--|--|--|
| <u>File Anagrafica Elenco Dettagli Tabelle Utilita'</u>     | Web Help                      |  |  |  |  |  |  |
|                                                             | <u>G</u> enera Scambi.cee     |  |  |  |  |  |  |
| P - 01730650171-dasdd                                       | Verifica Scambi.cee 🔸         |  |  |  |  |  |  |
|                                                             | Prepara Invio                 |  |  |  |  |  |  |
|                                                             | Firma Digitale                |  |  |  |  |  |  |
|                                                             | Invio Telematico              |  |  |  |  |  |  |
|                                                             | Invio <u>T</u> elematico Test |  |  |  |  |  |  |
|                                                             | Sito IntraWeb                 |  |  |  |  |  |  |
|                                                             |                               |  |  |  |  |  |  |
|                                                             |                               |  |  |  |  |  |  |

selezionando invio telematico si apre automaticamente una finestra del browser predefinito e si accede ad una pagina web deel'Agenzia delle DOgane che permette l'invio del dichiarazione IntraStat

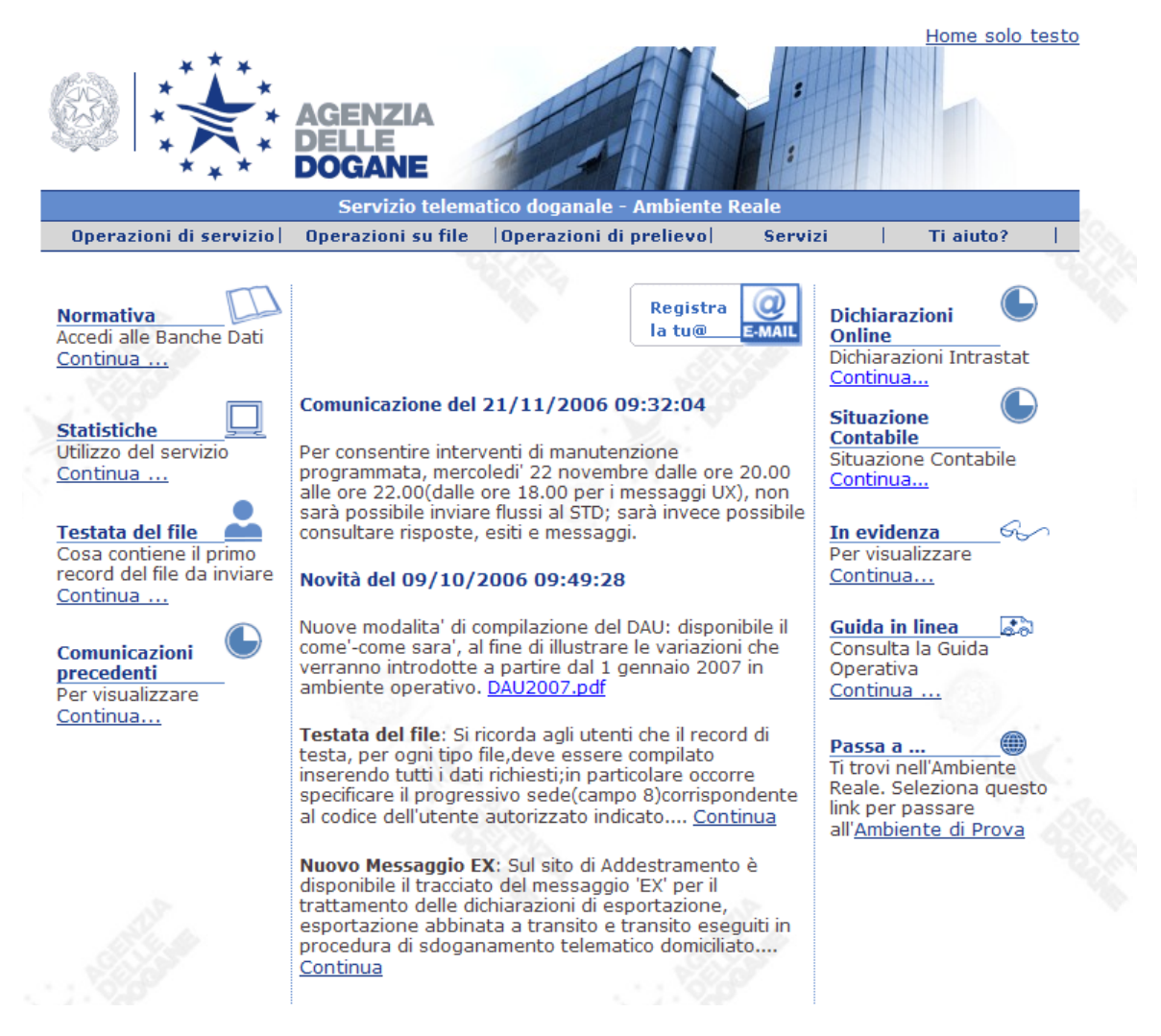

AL primo accesso occorre selezionare Operazioni di servizio e quindi Primo accesso ed inserire i

#### dati richiesti.

Selezionando Operazioni su file e quindi Trasmissione, verranno richiesti nome utente e password prima di poter definire il file da tramettere.

Se volete fare delle prove l'Agenzia delle dogane mette a disposizione un accesso per i test selezionabile sempre dal menu di Intr@Web

### 1.4 Terminali Datalogic

### 1.4.1 II terminale Formula 732 wizard

Geowin prevede l'utilizzo dei terminali ottici Datalogic Formula 732 wizard per alcune fasi della procedura quali

- Inventari di magazzino
- Preparazione ordini di acquisto
- Evasione ordini di clienti e preparazione del relativo DDT
- Rilevamento produzione e tempi

La fase rilevamento produzione e rilevamento tempi è la più complessa e sono previsti vari metodi per l'utilizzo dei terminali ottici.

Il terminale Datalogic Formula 732 wizard permette di essere programmato per acquisire dati sia dalla lettura di codici a barre che tramite immissione manuale dalla tastiera utilizzata, la programmazione prevede il controllo dei dati immessi e la possibilità di richiedere o meno ulteriori dati testando i dati inseriti.

E' inoltre possibile caricare tabelle di dati nel terminale al fine di poter verificare immediatamente la congruenza dei dati immessi. Ad esempio un elenco degli articoli di un determinato fornitore in modo che l'addetto che si occupa di verificare le scorte e preparare gli ordini al fornitore possa immettere solo articoli acquistabili da quel fornitore.

Un programmazione più complessa permette di rilevare i dati della produzione e dei tempi richiedendo ad esempio:

- 1. dipendente
- 2. macchinario
- 3. ordine di lavorazione
- 4. lavorazione eseguita
- 5. quantità prodotto
- 6. il numero di inconvenienti, se per la lavorazione eseguita è previsto il rilevamento degli inconvenienti
- 7. il lotto/i degli articoli utilizzati durante la lavorazione

Maggiori informazioni tecniche relative al terminale Datalogic Formula 732 wizard sono reperibili a questo link

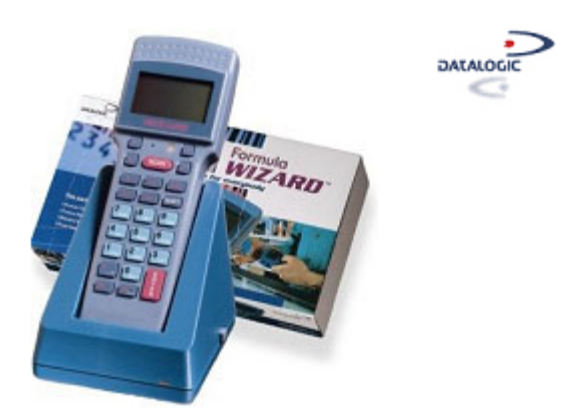

### 1.4.2 Programma SysTools 2001

La base del terminale deve essere collegara ad un personal computer tramite porta seriale standard, i nuovi computer non prevedono più la porta seriale ed è quindi necessario di dotarsi di un cavo USB - Seriale facilmente reperibile in commercio per poter collegare la base al computer.

Insieme al terminale ottico Datalogic Formula 732 wizard viene fornito il software Datalogic SysTools 2001 che permette di programmare il terminale con vari programmi in base a quello che occorre far rilevare dal terminale stesso.

Il terminale prima di essere riprogrammato deve essere resettato, questa operazione avviene inserendo la punta di una clip nel buco previsto per il reset e premendo il tasto Scan e quindi confermando con il tasto freccia in giu. A questo punto apparirà sullo schermo del terminale la scritta: "BOOTSTRAP-LOADER - EMV6r02 - Wait download"

Una volta resettato la programmazione del terminale avviene utilizzando il programma SysTools 2001 in 2 fasi: Invio interprete EasyGen 21 e successivamente invio applicazione EasyGen 22

| -    | 🖙 SysTools 2001 - Modalità EasyGen 📃 🗔 🔀 |              |              |  |                      |           |  |    |
|------|------------------------------------------|--------------|--------------|--|----------------------|-----------|--|----|
| File | e Utilità ?                              |              |              |  |                      |           |  |    |
| Ê    | š 🔟 📃 🖥                                  | ) & 📆        |              |  |                      |           |  |    |
| R    | accolta Dati                             |              |              |  |                      |           |  |    |
| [    | Dispositivo                              | Stato        | Informazioni |  | <u>A</u> vv          | via       |  |    |
|      | Terminale 1                              | Non connesso |              |  | Term                 | nina      |  |    |
|      |                                          |              |              |  | Info dispo           | ositivo   |  |    |
|      |                                          |              |              |  |                      |           |  |    |
|      |                                          |              |              |  | C <u>o</u> nfigurazi | ione rete |  |    |
|      |                                          |              |              |  | I <u>m</u> posta     | azioni    |  |    |
|      |                                          |              |              |  |                      |           |  |    |
|      |                                          |              |              |  |                      |           |  |    |
|      |                                          |              |              |  |                      |           |  |    |
|      |                                          |              |              |  | _                    |           |  |    |
|      |                                          |              |              |  | 2                    | >         |  |    |
|      |                                          |              |              |  |                      |           |  |    |
|      |                                          |              |              |  |                      |           |  |    |
| Ľ    |                                          |              |              |  |                      |           |  |    |
|      |                                          |              |              |  |                      |           |  |    |
| 1    | 3.38                                     |              |              |  |                      |           |  | 11 |

Dopo aver lanciato il programma SysTools 2001

premere avvia per controllare il perfetto collegamento del terminale al computer (la spia rossa sul terminale lampeggia).

| R | Raccolta Dati |          |                |  |                       |  |  |  |  |
|---|---------------|----------|----------------|--|-----------------------|--|--|--|--|
|   | Dispositivo   | Stato    | Informazioni   |  | Avvia                 |  |  |  |  |
|   | Terminale 1   | Connesso | F732 0512Kbyte |  | <u>T</u> ermina       |  |  |  |  |
|   |               |          |                |  | Info dispositivo      |  |  |  |  |
|   |               |          |                |  |                       |  |  |  |  |
|   |               |          |                |  | Configurazione rete   |  |  |  |  |
|   |               |          |                |  | I <u>m</u> postazioni |  |  |  |  |
|   |               |          |                |  |                       |  |  |  |  |
|   |               |          |                |  |                       |  |  |  |  |
|   |               |          |                |  |                       |  |  |  |  |
|   |               |          |                |  | _                     |  |  |  |  |
|   |               |          |                |  | 2                     |  |  |  |  |
|   |               |          |                |  |                       |  |  |  |  |
|   |               |          |                |  |                       |  |  |  |  |

se si intende aggiornare la data e l'ora presenti sul terminale premere Info dispositivo:

| Informazioni            |     |                      |
|-------------------------|-----|----------------------|
| Terminale 1             |     |                      |
| F732 0512Kbyte Rel 1.02 |     |                      |
| Data 06/11/21           |     |                      |
| Ora 14.23.18            |     |                      |
|                         | (   |                      |
| Prog. data/ora          | IUK | o promoro Prog. doto |

a controllo effettuato premere termina prima di procedere con le altre operazioni.

### Invio interprete EasyGen

Selezionando dal menu principale Utilità - Invio interprete EasyGen appare:

| Invia Interprete                | e EasyGen                |                                   |           | ? 🔀     |
|---------------------------------|--------------------------|-----------------------------------|-----------|---------|
| Cerca in:                       | 🚞 Datalogic              | •                                 | • 🖬 📩 💷 🕈 |         |
| Documenti<br>recenti<br>Dosktop | Exemple<br>EI732 102.hex |                                   |           |         |
| Documenti                       |                          |                                   |           |         |
| Risorse del<br>computer         |                          |                                   |           |         |
| Risorse di rete                 | Nome file:               | EI732_102.hex                     | -         | Apri    |
|                                 | Tipo file:               | Interprete EasyGen (*.hex; *.h00) | <b>.</b>  | Annulla |

selezionare il file EI732\_102.hex e quindi la porta COM sulla quale è collegata la base del terminale Datalogic.

Il programma provvederà ad inviare l'interprete, ad operazione conclusa con successo il terminale eseguirà un test sulla memoria e dopo apparira sul suo schermo la scritta:"DATALOGIC - Interpreter for EASYGEN Rel. 1.02" confermando il corretto caricamento dell'interprete.

#### Invio applicazione EasyGen

Selezionando dal menu principale Utilità - Invio applicazione EasyGen appare uan videata simnile a questa dove sono elencati i programmi predisposti da Geowin per le varie funzioni:

| Invia Applicazi                                           | one EasyGen                                                          |                                   |            | ? 🔀     |
|-----------------------------------------------------------|----------------------------------------------------------------------|-----------------------------------|------------|---------|
| Cerca in:<br>Cerca in:<br>Documenti<br>recenti<br>Desktop | Inventario<br>Inventario.app<br>Rilevamento pr<br>Calevasione ordini | v<br>roduzion<br>i.app<br>sto.app | ] 🗢 🗈 💣 🎟• |         |
| Documenti<br>Documenti<br>Risorse del<br>computer         |                                                                      |                                   |            |         |
| Risorse di rete                                           | Nome file:                                                           | Copia di Inventario.app           | •          | Apri    |
|                                                           | Tipo file:                                                           | EasyGen Application (*.app; *.po  | w;*.exs)   | Annulla |

selezionare il programma che si intende caricare sul terminale e la porta COM sulla quale è collegata la base del terminale Datalogic.

Il programma provvede ad inviare il programma al terminale, ad operazione conclusa sul suo schermo apparirà scritta che identifica il programma caricato.

Per utilizzare il terminale è sufficiente toglierlo dalla sua base e premere il tasto Enter e sullo schermo apparirà la richiesta del primo dato.

### 1.5 Microsoft Office Word

#### 1.5.1 Word e il database di GeoWin

Utilizzando la funzione Stampa Unione del programma Microsoft Office Word congiuntamente al database di GeoWin è possibile stampare

- Lettere circolari
- Buste

24

• Etichette

intestate automaticamente Clienti, Destinatari, Fornitori

E' anche possibile effettuare delle selezioni prima della stampa per esempio in base al C.A.P., la zona di appartenenza di un cliente, ai soli clienti attivi e così via.

Le istruzioni riportate in seguito si riferiscono alla versione 2003 di Microsoft Office Word.

Dopo avere aperto Microsoft Office Word con un nuovo documento:

- dal menu Visualizza controllare che sia spuntata la voce Riquadro attività e, nel caso non lo fosse, cliccare sulla voce stessa
- dal menu Strumenti Lettere e indirizzi controllare che sia spuntata la voce Mostra barra degli strumenti Stampa unione e, nel caso non lo fosse, cliccare sulla voce stessa
- Sulla barra degli strumenti Stampa unione sono attive solo 2 icone

🚺 📷 💕 🖹 🖹 🔲 Inserisci campo Word 🕶 🎇 🖹 👫 🖉 🔣 🖌 🔺 🦳 🕨 🕅 🖓 🕒 🚱 🚱 🦉

Impostazioni documento principale e Apri origine dati, cliccando su quest'ultima icona:

| Seleziona orig                                              | ine dati 🔹 👔                                                                                                    | X |
|-------------------------------------------------------------|----------------------------------------------------------------------------------------------------|---|
| Ce <u>r</u> ca in:                                          | 📴 Origini dati utente 🛛 🕑 - 🔰 🛛 😋 🗙 📑 🏢 - Strumenti -                                                                       |   |
| Documenti<br>recenti<br>Desktop<br>Documenti<br>Risorse del | +Connetti a nuova origine di dati.odc<br>+Nuova connessione a SQL Server.odc                                                |   |
| Risorse di rete                                             | Nome file:       Nuova origine       Apri         Tipo file:       Tutte le origini dati (*.odc; *.mdb; *.mcv       Annulla |   |

dato che vogliamo creare una nuova origine dati clicchiamo su Nuova connessione a SQL

Server mentre la volta successiva troveremo già la connessione che stiamo definendo:

| Collegamento guidato dati 🛛 🛛 🔀                                                                                                    |
|----------------------------------------------------------------------------------------------------|
| Collega al server database         Immettere le informazioni richieste per la connessione al server del database.                                               |
| <ol> <li>Nome ser⊻er:</li> <li>Credenziali di accesso</li> <li>O Usa autenticazione di <u>W</u>indows</li> <li>O Usa nome utente e password seguenti</li> </ol> |
| Nome utente:                                                                                                    |
| Annulla < Indietro Avanti > Fine                                                                                                    |

Il nome del server è quello utilizzato dalla procedura GeoWin, se non lo ricordate potete leggerlo accedendo a Dati Connessione dal menu Sistema di Geowin, come credenziali di accesso lasciate *Usa autenticazione di Windows* 

Dopo aver definito il nome del server premendo il pulsante Avanti:

| Collegamento guidato dati 🛛 🔀                                                                           |              |                 |                 |             |           |
|----------------------------------------------------------------------------------------------------|--------------|-----------------|-----------------|-------------|-----------|
| Seleziona database e tabella<br>Selezionare il database e la tabella/cubo contenenti i dati desiderati. |              |                 |                 |             |           |
| Selezionare il database contenente i dati desiderati:                                                   |              |                 |                 |             |           |
| ✓ Collega a una tabella specifi                                                                         | ca:          |                 |                 |             |           |
| Nome                                                                                                    | Proprietario | Descrizione     | Modificato      | Data creazi | one 🔼     |
| 🛄 Che_ana_pdc_ripa                                                                                      | dbo          |                 |                 | 6/28/2006 3 | :25:31 👘  |
| 🛄 Che_ana_pdc_sotto                                                                                     | dbo          |                 |                 | 6/28/2006 3 | :25:31 F  |
| 🛄 Che_ana_percentuali                                                                                   | dbo          |                 |                 | 7/3/2006 12 | :40:02 F  |
| 🛄 Che_ana_preventivi                                                                                    | dbo          |                 |                 | 6/28/2006 3 | :25:31 F  |
| 🛄 Che_ana_problemi                                                                                      | dbo          |                 |                 | 10/7/2006 3 | :09:34 F  |
| 🛄 Che_ana_qualifiche                                                                                    | dbo          |                 |                 | 6/28/2006 3 | :25:31 F  |
| 🛄 Che_ana_reddi_reparti                                                                                 | dbo          |                 |                 | 10/7/2006 1 | 0:50:31 🔽 |
| <                                                                                                    |              |                 |                 |             | >         |
|                                                                                                    | Annulla      | < <u>I</u> ndie | tro <u>A</u> va | anti>       | Eine      |

come database utilizzate Geowin e lasciate spuntato l'indicatore Collega ad una tabella specifica

I nomi delle tabelle che vengono presentate iniziano con tre caratteri, in questo caso "Che" ed identificano l'azienda, le tabelle che interessano sono:

tabella Clienti: Xxx\_clienti tabella Fornitori: Xxx\_fornitori tabella Destinatari: Xxx\_destinatari

Selezioniamo una delle tabelle, in questo esempio Che\_clienti e premendo Avanti:

| Collegamento guidato dati 🛛 🛛 🔀                                                                                                    |
|----------------------------------------------------------------------------------------------------|
| Salva file di connessione dati e chiudi<br>Immettere un nome e una descrizione per il nuovo file di connessione dati e fare clic su<br>Fine per salvare. |
| Nome file:                                                                                                    |
| geowinsrv Geowin Che_clienti.odc Sfoglia                                                                                                    |
| Salva password in file                                                                                                    |
| Descrizione:                                                                                                    |
| (Indica ad altri utenti a cosa fa riferimento il collegamento dati)                                                                                      |
| Cerca parole c <u>h</u> iave:                                                                                                    |
|                                                                                                    |
|                                                                                                    |
| Annulla < Indietro Avanti> Eine                                                                                                    |

volendo si può cambiare il nome del file e quindi premere Fine

A questo punto sulla barra degli strumenti Stampa unione sono evidenziate altre icone:

| 🔋 💁 📰 💕 📄 📄 📋 Inserisci campo Word 🕶   🐭 📄 😲 🖉   🙀 🔌 1 🔹 🕨 | M | 🗛 🗣 🗈 🎥 🍇 🖄 . |
|------------------------------------------------------------|---|---------------|
|------------------------------------------------------------|---|---------------|

se, per esempio, vogliamo effettuare delle selezioni clicchiamo sulla terza *Destinatari stampa unione*:

#### Destinatari Stampa unione

Per ordinare l'elenco, fare clic su un'intestazione di colonna specifica. Per restringere il numero dei destinatari visualizzati in base a un criterio specifico, ad esempio città, fare clic sulla freccia accanto all'intestazione. Usare le caselle di controllo o i pulsanti per aggiungere o rimuovere destinatari di Stampa unione.

| Elenc                                   | Elenco <u>d</u> estinatari:                         |                                   |         |                   |                 |  |  |
|-----------------------------------------|-----------------------------------------------------|-----------------------------------|---------|-------------------|-----------------|--|--|
|                                         | <ul> <li>Codice</li> </ul>                          | <ul> <li>Denominazione</li> </ul> | 💌 Dati  | 💌 DatiLegale      | 💌 PIvaStato 🛛 🔼 |  |  |
| $\checkmark$                            | 03047                                               | 2 Effe di Beretta Giov            | 2 Effe  | 2 Effe di Beretta |                 |  |  |
|                                         | 03040                                               | 3 A Print Art S.n.c               | 3 A Pri | 3 A Print Art S.n |                 |  |  |
|                                         | 01009                                               | A.Esse.Pi. Carni                  | A.Ess   | A.Esse.Pi. Carni  |                 |  |  |
|                                         | 01340                                               | A.S.I.D.O. Cooperativa            | A.S.I   | A.S.I.D.O. Coop   |                 |  |  |
|                                         | 01822                                               | A.S.L. 2 Regione Pie              | A.S.L   | A.S.L. 2 Region   |                 |  |  |
|                                         | 01312                                               | A.S.L. 3 Torino                   | A.S.L   | A.S.L. 3 Torino   |                 |  |  |
|                                         | 01079                                               | Aba Tenda S.a.s                   | Aba T   | Aba Tenda S.a.s   |                 |  |  |
|                                         | 02946                                               | Accettura Vito                    | Accett  | Accettura Vito□   |                 |  |  |
|                                         | 03131                                               | Adesiv.Met. S.n.c                 | Adesiv  | Adesiv.Met. S.n   |                 |  |  |
|                                         | 01847                                               | AG Industrie S.r.l                | AG In   | AG Industrie S.r  |                 |  |  |
|                                         | 02659                                               | Agenzia Formazione I              | Agenzi  | Agenzia Form.II   |                 |  |  |
|                                         | 02066                                               | Agorà Sipic                       | 0 gorà  | Agorà Sipici 🗖    |                 |  |  |
| <                                       |                                                     |                                   |         |                   | >               |  |  |
| Seleziona tutto Cancella tutto Aggiorna |                                                     |                                   |         |                   |                 |  |  |
|                                         | Irova         Modifica         Convalida         OK |                                   |         |                   |                 |  |  |

come specificato nella finestra stessa è possibile ordinare l'elnco oppure effettuare delle selezioni, per esempio se vogliamo selezionare solo i clienti attivi:

| Destinatari S                                                                                                    | Destinatari Stampa unione 🛛 🔀 |                              |                            |                                |         |  |  |  |
|----------------------------------------------------------------------------------------------------|-------------------------------|------------------------------|----------------------------|--------------------------------|---------|--|--|--|
| Per ordinare l'elenco, fare clic su un'intestazione di colonna specifica. Per restringere il numero dei destinatari visualizzati in base a un criterio specifico, ad esempio città, fare clic sulla freccia accanto all'intestazione. Usare le caselle di controllo o i pulsanti per aggiungere o rimuovere destinatari di Stampa unione.<br>Elenco destinatari: |                               |                              |                            |                                |         |  |  |  |
| 2 💌 RB                                                                                                    | <ul> <li>RBCap</li> </ul>     | <ul> <li>RBComune</li> </ul> | <ul> <li>Attivo</li> </ul> | <ul> <li>FatturaPDF</li> </ul> | 💌 Te: 📥 |  |  |  |
| Via Fabi                                                                                                    | 10040                         | Rivalta (TO)                 | N                          | N                              |         |  |  |  |
| Via vitto                                                                                                    | 10020                         | Andezeno (TO)                | S                          | N                              |         |  |  |  |
| Via Rom                                                                                                    | 10068                         | Villafranca Pi               | S                          | N                              |         |  |  |  |
| Via Polle                                                                                                    | 10141                         | Torino                       | S                          | N                              |         |  |  |  |
| Via Tofa                                                                                                    | 10141                         | Torino (TO)                  | N                          | N                              |         |  |  |  |
| C.so Svi                                                                                                    | 10149                         | Torino                       | S                          | N                              |         |  |  |  |
| Via Anc                                                                                                    | 10100                         | Torino (TO)                  | S                          | N                              |         |  |  |  |
| Via Cam                                                                                                    | 10147                         | Torino (TO)                  | S                          | N                              |         |  |  |  |
| Cascina                                                                                                    | 10146                         | Poirino (TO)                 | S                          | N                              |         |  |  |  |
| Via Goit                                                                                                    | 10042                         | Nichelino (TO)               | N                          | N                              |         |  |  |  |
| Via Gran                                                                                                    | 10098                         | Rivoli (TO)                  | N                          | N                              |         |  |  |  |
| D 775 Vi                                                                                                    | 10100                         | Torino (TO)                  | <                          | N                              |         |  |  |  |
|                                                                                                    |                               |                              |                            |                                |         |  |  |  |
| Seleziona tutto Cancella tutto Aggiorna                                                                                                    |                               |                              |                            |                                |         |  |  |  |
| Irova                                                                                                    | Modifica,,,                   | Convalio                     | la                         |                                | ОК      |  |  |  |

dopo avere trovato il campo attivo clicchiamo sul freccia in basso:

 $\overline{\mathbf{X}}$ 

| (Tutto)    |
|------------|
| N          |
| S          |
| (Vuote)    |
| (NonVuote) |
| (Avanzate) |

possiamo anche effettuare ulteriori selezioni ad esempio dopo aver premuto la freccia in giù di un qualsiasi campo e selezionato Avanzate:

| Filtra e ordi          | na                     |                        |            | X |
|------------------------|------------------------|------------------------|------------|---|
| Eiltra record          | Or <u>d</u> ina record |                        |            |   |
|                        | Campo:                 | Criterio:              | Valore:    |   |
|                        | RBCap                  | maggiore di o uguale a | ► 10000    |   |
| E 💌                    | RBCap                  | minore di o uguale a   | ▼ 10199    |   |
| E 💌                    | Agente                 | 🖌 uguale a             | ▼ 10       |   |
| E 💌                    |                        | <b>~</b>               | ×          |   |
| ×                      |                        | <b>~</b>               | ×          |   |
| ×                      |                        | ~                      | ·          | ~ |
|                        |                        |                        |            |   |
| Cancella t <u>u</u> tt | 0                      |                        | OK Annulla |   |

in questo esempio filtriamo l'archivio clienti per C.A.P., utilizzando il campo RBCap, per tutti i clienti che hanno un C.A.P. compreso tra 10000 e 10199 e che hanno l'agente con codice 10.

Dopo avere effettuato le scelte opportune premiamo OK.

A questo punto le cose da fare cambiano a seconda che dobbiamo stampare Lettere circolari, Buste o Etichette.

#### 1.5.2 Lettere circolari

30

Prima di tutto occorre collegarsi ad una tabella del database come descritto in Word e il database di Geowin 24.

Dopo aver definito il testo da scrivere:

Geowin Via Roma 123 10121 Torino

URL: <u>http://www.geowin.eu</u> Mail: <u>info@geowin.eu</u>

Torino, 22 nov. 06

I

Oggetto: Cambio agente

La presente per comunicarvi.....

Posizionare il cursore dove tra Oggetto e l'inizio della lettera e selezionare dalla barra degli strumenti Stampa unione:

| 🗓 📺 💕 📄 📄 🔲 Inserisci campo Word 🗸   🔝 📄 👫 🖉   🕅 🔌 1 🔹 🕨 | N | I 🖪 I 🗣 I 🗈 🎥 🖕 😒 🖕 |
|----------------------------------------------------------|---|---------------------|
|----------------------------------------------------------|---|---------------------|

la quinta icona Inserisci formula di apertura

| Formula di apertura 🛛 🛛                                 |  |  |  |
|---------------------------------------------------------|--|--|--|
| Eormato formula di apertura:                            |  |  |  |
| Gentile 🛛 Sig. Rossi 🗸 , 🗸                              |  |  |  |
| Formula di apertura per nomi di destinatari non validi: |  |  |  |
| Egregio signore, Gentile signora, 🛛 🗸                   |  |  |  |
| Anteprima                                               |  |  |  |
| Gentile Sig. Rossi,                                     |  |  |  |
| Corrispondenza campi OK Annulla                         |  |  |  |

e quindi premere il pulsante Corrispondenza campi

| 0                                                                                                    | Corrispondenza campi 🛛 🔀                                                                                                    |                              |  |  |
|----------------------------------------------------------------------------------------------------|----------------------------------------------------------------------------------------------------|------------------------------|--|--|
| I<br>r<br>a                                                                                                    | In Stampa Unione sono disponibili caratteristiche speciali per semplificare le operazioni<br>relative agli indirizzi. Utilizzare l'elenco a discesa per segnalare il campo di database<br>appropriato per ogni componente del campo indirizzo. |                              |  |  |
|                                                                                                    | Informazioni necessarie                                                                                                    | <u>^</u>                     |  |  |
|                                                                                                    | Cognome                                                                                                    | (nessuna corrispondenza) 👤   |  |  |
|                                                                                                    | Nome                                                                                                    | (nessuna corrispondenza) 👤   |  |  |
|                                                                                                    | Forma di cortesia                                                                                                    | (nessuna corrispondenza) 💌 👘 |  |  |
|                                                                                                    | Società                                                                                                    | (nessuna corrispondenza) 👤   |  |  |
|                                                                                                    | Indirizzo 1                                                                                                    | (nessuna corrispondenza) 💌   |  |  |
|                                                                                                    | Città                                                                                                    | (nessuna corrispondenza) 💌   |  |  |
|                                                                                                    | Paese                                                                                                    | (nessuna corrispondenza) 💌   |  |  |
|                                                                                                    | CAP                                                                                                    | (nessuna corrispondenza) 💌   |  |  |
|                                                                                                    | Nome coniuge                                                                                                    | (nessuna corrispondenza) 💌   |  |  |
|                                                                                                    | Informazioni facoltative                                                                                                    |                              |  |  |
|                                                                                                    | Secondo nome                                                                                                    | (nessuna corrispondenza) 💽 🔤 |  |  |
|                                                                                                    | Titolo strapiero                                                                                                    | (neccupa corrispondenza) 💶 🚩 |  |  |
| Usare l'elenco a discesa per scegliere il campo del database relativo alle informazioni<br>previste da Stampa Unione (elencate a sinistra). |                                                                                                    |                              |  |  |
|                                                                                                    |                                                                                                    | OK Annulla                   |  |  |

premendo il pulsante accanto a Cognome apparirà un elenco di campi, selezionate uno tra IncaricatoAcquisti, IncaricatoPagamenti o Amministrazione, dopodichè premete OK 2 volte e nel documento apparirà «FormulaApertura» dove avevate posizionato il cursore.

A questo punto posizionate il cursore dove volete che venga stampato l'indirizzo e premete la sesta icona della *barra degli strumenti Stampa unione: Inserisci campi unione* 

| Inserisci campo unione                                                                                                    |                           |
|----------------------------------------------------------------------------------------------------|---------------------------|
| Inserisci:<br>O <u>C</u> ampi indirizzo                                                                                                    | ⊙ Campi <u>d</u> atabase  |
| Campi:                                                                                                    |                           |
| Codice<br>Denominazione<br>Dati<br>DatiLegale<br>PIvaStato<br>PartitaIva<br>CodiceFiscale<br>Avviso<br>ContoGen<br>TipoPagamento<br>MeseSuccessivo1<br>GiornoSuccessivo1<br>MeseSuccessivo2<br>GiornoSuccessivo2<br>Contropartita |                           |
| Corrispondenza campi                                                                                                    | I <u>n</u> serisci Chiudi |

selezionate Dati e premete inserisci e Chiudi, il vostro documento apparirà simile a questo:

Geowin Via Roma 123 10121 Torino

URL: <u>http://www.geowin.eu</u> Mail: <u>info@geowin.eu</u>

«Dati»

Torino, 22 nov. 06

Oggetto: Cambio agente

«Forma di cortesia» La presente per comunicarvi...... a questo punto se volete visualizzare come apparirà la stampa non Vi resta che premere sempre sulla *barra degli strumenti Stampa unione: Visualizza dati uniti ed* eventualmente sistemare meglio il campo indirizzo

Potete visualizzare i vari dati tramite le frecce poste nella barra degli strumenti Stampa unione.

Per effettuare la stampa è sufficiente premere l'icona Unisci alla stampante presente anch'essa nella barra degli strumenti Stampa unione

Dopo aver effettuato la stampa potete modificare i criteri di selezione premndo l'icona Destinatari stampa unione ed ottenere quindi un'altro gruppo di clienti.

Se, dopo aver salvato e chiuso il documento lo richiamate Word Vi informerà che farà l'accesso al database, i criteri di selezione che avevate impostato in precedenza inmvece non vengono salvati per cui dovrete impostarli nuovamente come descritto in Word e il database di Geowin 24

#### 1.5.3 Buste

Prima di tutto occorre collegarsi ad una tabella del database come descritto in Word e il database di Geowin 24 e selezionare dalla *barra degli strumenti Stampa unione* 

| 🗄 💁 🖃 📄 📄 📄 🛛 Inserisci campo Word 🕶 | ﷺ E 및 Ø   K ∢ 🔚 ト N 및 I ♥   D & & | 83 - |
|--------------------------------------|-----------------------------------|------|
|--------------------------------------|-----------------------------------|------|

la prima icona Impostazioni documento principale:

| Tipo di documento principale 🛛 🔀        |
|-----------------------------------------|
| Tipo di documento:                      |
|                                         |
| 🔘 Messaggi di posta <u>e</u> lettronica |
| ○ Fax                                   |
| O Buste                                 |
| ◯ Etic <u>h</u> ette                    |
| ◯ <u>C</u> artelle                      |
| 🔘 Documento sta <u>n</u> dard di Word   |
| OK Annulla                              |

selezionare Buste e premere OK:

| Opzioni busta                                                                            |                                                                                                    |         |
|------------------------------------------------------------------------------------------|----------------------------------------------------------------------------------------------------|---------|
| Opzioni busta                                                                            | Opzioni di sta <u>m</u> pa                                                                          |         |
| Eormato busta:                                                                           |                                                                                                    |         |
| DL                                                                                       | (110 × 220 mm)                                                                                      | ~       |
| Indirizzo destinat<br>Carattere<br>Indirizzo mittente<br>Ca <u>r</u> attere<br>Anteprima | tario<br><u>D</u> a sinistra:<br>D <u>a</u> ll'alto:<br>Da <u>s</u> inistra:<br>Dall'alt <u>o</u> : | Auto    |
|                                                                                          |                                                                                                    |         |
|                                                                                          | ОК                                                                                                  | Annulla |

selezionare il formato della busta e dove si voglio posizionare gli indirizzi mittente e destinatario

quindi accedere alla pagina Opzioni di stampa

| Opzioni busta                                              |                                                                                               |
|------------------------------------------------------------|-----------------------------------------------------------------------------------------------|
| Op <u>z</u> ioni busta                                     | Opzioni di sta <u>m</u> pa                                                                    |
| Stampante: Ok                                              | i OL-610ex                                                                                    |
| Tipo di alimenta:                                          | zione per la stampante                                                                        |
| Rotazione                                                  | di 180°                                                                                       |
|                                                            | definito (Selezione automatica)                                                               |
| <u>R</u> eimposta<br>È stato modifica<br>delle buste per l | to il metodo predefinito di alimentazione<br>a stampante in uso. Le modifiche                 |
| potrebbero rive<br>tornare ai valori                       | a stamparte in 050, Le modifiche<br>larsi incorrette, Scegliere Reimposta per<br>predefiniti. |
|                                                            | OK Annulla                                                                                    |

per definire come verrà inserita la busta quindi premere OK.

Dopo aver inserito i dati del mittente posizionando il cursore nella parte centrale bassa del documento

Geowin Via Roma 123 10121 Torino

|                                         | 8          |
|-----------------------------------------|------------|
|                                         |            |
| · · · · · · · · · · · · · · · · · · ·   | 6          |
|                                         | ę          |
|                                         | <u> </u>   |
|                                         |            |
| 3 · · · · · · · · · · · · · · · · · · · | 8          |
|                                         | <u> </u>   |
| 8                                       | <i>i</i> , |
|                                         | 6          |
| <u> </u>                                |            |

premete la sesta icona della barra degli strumenti Stampa unione: Inserisci campi unione

| Inserisci campo unione                                                                                                    |                            |
|----------------------------------------------------------------------------------------------------|----------------------------|
| Inserisci:<br>◯ ⊆ampi indirizzo<br>Campi:                                                                                                    | ⊙ (Campi <u>d</u> atabase) |
| Codice<br>Denominazione<br>Dati<br>DatiLegale<br>PIvaStato<br>PartitaIva<br>CodiceFiscale<br>Avviso<br>ContoGen<br>TipoPagamento<br>MeseSuccessivo1<br>GiornoSuccessivo1 |                            |
| GiornoSuccessivo2<br>Contropartita                                                                                                    | I <u>n</u> serisci Chiudi  |

selezionate Dati e premete inserisci e Chiudi, il vostro documento apparirà simile a questo:

| Geowin<br>Via Roma 123<br>10121 Torino |                |  |
|----------------------------------------|----------------|--|
|                                        |                |  |
|                                        | ې<br>د Dati کا |  |
|                                        |                |  |

a questo punto se volete visualizzare come apparirà la stampa non Vi resta che premere sempre sulla *barra degli strumenti Stampa unione: Visualizza dati uniti ed* eventualmente sistemare meglio il campo indirizzo

Potete visualizzare i vari dati tramite le frecce poste nella barra degli strumenti Stampa unione.

Per effettuare la stampa è sufficiente premere l'icona Unisci alla stampante presente anch'essa nella barra degli strumenti Stampa unione

Dopo aver effettuato la stampa potete modificare i criteri di selezione premendo l'icona

Destinatari stampa unione ed ottenere quindi un'altro gruppo di clienti.

Se, dopo aver salvato e chiuso il documento lo richiamate Word Vi informerà che farà l'accesso al database, i criteri di selezione che avevate impostato in precedenza invece non vengono salvati per cui dovrete impostarli nuovamente come descritto in Word e il database di Geowin 24

#### 1.5.4 Etichette

38

Prima di tutto occorre collegarsi ad una tabella del database come descritto in Word e il database di Geowin 24 e selezionare dalla *barra degli strumenti Stampa unione* 

| 🗄 💁 🖃 📄 🖹 📄 🗍 Inserisci campo Word 🕶 🗎 | See a la la la la la la la la la la la la l | 8 - |
|----------------------------------------|---------------------------------------------|-----|
|----------------------------------------|---------------------------------------------|-----|

la prima icona Impostazioni documento principale:

| Tipo di documento principale 🛛 🛛 🔀    |
|---------------------------------------|
| Tipo di documento:                    |
| ● Lettere                             |
| Messaggi di posta <u>e</u> lettronica |
| ○ Fax                                 |
| O Buste                               |
| ◯ Etic <u>h</u> ette                  |
| ○ <u>C</u> artelle                    |
| 🔘 Documento sta <u>n</u> dard di Word |
| OK Annulla                            |

selezionare Etichette e premere OK:

| Opzioni eti                                                                                                    | chette                                                                       |                                                                |                                                                |       |
|----------------------------------------------------------------------------------------------------|------------------------------------------------------------------------------|----------------------------------------------------------------|----------------------------------------------------------------|-------|
| Informazioni s<br>O <u>A</u> d aghi<br>O <u>L</u> aser ed                                                             | tampante<br>l a getto d'inchiostro                                           | Alimentazione:                                                 | Alim. manuale carta                                            | ~     |
| Informazioni e                                                                                                    | etichetta                                                                    |                                                                |                                                                |       |
| <u>E</u> tichette:                                                                                                    | Avery dimensioni A4 e                                                        | • A5                                                           | ~                                                              |       |
| <u>Tipo:</u><br>C2160 - Eti<br>C2163 - Eti<br>C2166 - Eti<br>C2180 - Eti<br>C2241 - Eti<br>C2242 - Eti<br>C2243 - Eti | chetta<br>chetta<br>chetta<br>chetta<br>chetta<br>chetta<br>chetta<br>chetta | Informazioni eti<br>Tipo:<br>Altezza:<br>Larghezza:<br>Pagina: | chetta<br>Etichetta<br>3,81 cm<br>6,35 cm<br>A4 (21 × 29,7 cm) |       |
| Dettagli                                                                                                    | Nuova etichetta                                                              | Elimina                                                        | OK Ar                                                          | nulla |

e selezionate il modello di etichetta che intendete utilizzare.

lasciando l'etichetta proposta per default vi apparità un documento simile a questo:

|  |                     | «Record successivo» | «Record successivo» |
|--|---------------------|---------------------|---------------------|
|  | «Record successivo» | «Record successivo» | «Record successivo» |
|  | «Record successivo» | «Record successivo» | «Record successivo» |

lasciando il cursore dove è posizionato premete la sesta icona della barra degli strumenti Stampa unione: Inserisci campi unione

| Inserisci campo unione                                                                                                    | $\overline{\mathbf{X}}$ |
|----------------------------------------------------------------------------------------------------|-------------------------|
| Inserisci:<br>O <u>C</u> ampi indirizzo                                                                                                    | Campi database          |
| Ca <u>m</u> pi:                                                                                                    |                         |
| Codice<br>Denominazione<br>Dati<br>DatiLegale<br>PIvaStato<br>PartitaIva<br>CodiceFiscale<br>Avviso<br>ContoGen<br>TipoPagamento<br>MeseSuccessivo1<br>GiornoSuccessivo1<br>MeseSuccessivo2<br>GiornoSuccessivo2<br>GiornoSuccessivo2<br>Contropartita |                         |
| Corrispondenza campi                                                                                                    | Inserisci Chiudi        |

selezionate Dati e premete inserisci e Chiudi, il vostro documento apparirà simile a questo:

| + |                     |                     |                     |
|---|---------------------|---------------------|---------------------|
|   | «Dati»              | «Record successivo» | «Record successivo» |
|   | «Record successivo» | «Record successivo» | «Record successivo» |
| - | «Record successivo» | «Record successivo» | «Record successivo» |
|   |                     |                     |                     |

a questo punto se volete visualizzare come apparirà la stampa non Vi resta che premere sempre sulla *barra degli strumenti Stampa unione: Visualizza dati uniti ed* eventualmente sistemare meglio il campo indirizzo

se volete vedere tutti i dati presenti nella pagina premete Diffondi etichette sempre sulla barra degli strumenti Stampa unione

Potete visualizzare i vari dati tramite le frecce poste nella barra degli strumenti Stampa unione.

Per effettuare la stampa è sufficiente premere l'icona Unisci alla stampante presente anch'essa nella barra degli strumenti Stampa unione

Dopo aver effettuato la stampa potete modificare i criteri di selezione premendo l'icona *Destinatari stampa unione* ed ottenere quindi un'altro gruppo di clienti.

Se, dopo aver salvato e chiuso il documento lo richiamate Word Vi informerà che farà l'accesso al database, i criteri di selezione che avevate impostato in precedenza invece non vengono salvati per cui dovrete impostarli nuovamente come descritto in Word e il database di Geowin 24

### **1.6 Microsoft Office Excel**

### 1.6.1 Excel e il database di GeoWin

Le istruzioni riportate in seguito si riferiscono alla versione 2003 di Microsoft Office Excel.

Ci sono due modi per accedere al database di GeoWin da Microsoft Office Excel:

- 1. Menu Dati Importa dati esterni Importa dati...
- 2. Menu Dati Importa dati esterni Nuova query su database 44

Nel primo caso verranno sempre importati tutte le colonne presenti in una determinata tabella mentre nel secondo caso è possibile scegliere quali colonne di una tabella importare.

#### Importa dati...

| Seleziona orig                               | ine dati 🔅                                                                                                    | X |
|----------------------------------------------|----------------------------------------------------------------------------------------------------|---|
| Ce <u>r</u> ca in:                           | 📴 Origini dati utente 🛛 🕑 - 🔰 🔯 🗙 📑 🏢 - Strymenti -                                                                          |   |
| Documenti<br>recenti<br>Documenti<br>recenti | +Connetti a nuova origine di dati.odc                                                                                        |   |
| Documenti<br>Risorse del<br>computer         |                                                                                                    |   |
| Risorse di rete                              | Nome file:       Nuova origine       Apri         Tipo file:       Tutte le origini dati (*.odc; *.mdb; *.m(*)       Annulla |   |

dato che vogliamo creare una nuova origine dati clicchiamo su *Nuova connessione a SQL Server* mentre la volta successiva troveremo già la connessione che stiamo definendo:

| Collegamento guidato dati                                                                                         | X |  |  |  |
|----------------------------------------------------------------------------------------------------|---|--|--|--|
| Collega al server database         Immettere le informazioni richieste per la connessione al server del database. |   |  |  |  |
| 1. Nome server:                                                                                                   |   |  |  |  |
| Use autenticazione di Windows                                                                                     |   |  |  |  |
| Usa nome utente e password seguenti                                                                               |   |  |  |  |
| Nome utente:                                                                                                    |   |  |  |  |
| Annulla < Indietro Avanti > Fine                                                                                  |   |  |  |  |

Il nome del server è quello utilizzato dalla procedura GeoWin, se non lo ricordate potete leggerlo accedendo a Dati Connessione dal menu Sistema di Geowin, come credenziali di accesso lasciate *Usa autenticazione di Windows* 

Dopo aver definito il nome del server premendo il pulsante Avanti:

| Collegamento guidato dati 🛛 🔀                                                                           |                    |                 |                 |              |           |
|----------------------------------------------------------------------------------------------------|--------------------|-----------------|-----------------|--------------|-----------|
| Seleziona database e tabella<br>Selezionare il database e la tabella/cubo contenenti i dati desiderati. |                    |                 |                 |              |           |
| Selezionare il database contene                                                                         | ente i dati deside | erati:          |                 |              |           |
| Geowin                                                                                                  |                    |                 |                 |              |           |
| 🗹 <u>C</u> ollega a una tabella specifi                                                                 | ca:                |                 |                 |              |           |
| Nome                                                                                                    | Proprietario       | Descrizione     | Modificato      | Data creazio | ne 🔼      |
| 🛄 Che_ana_pdc_ripa                                                                                      | dbo                |                 |                 | 6/28/2006 3  | :25:31 F  |
| 🛄 Che_ana_pdc_sotto                                                                                     | dbo                |                 |                 | 6/28/2006 3  | :25:31 F  |
| 🛄 Che_ana_percentuali                                                                                   | dbo                |                 |                 | 7/3/2006 12  | :40:02 F  |
| 🛄 Che_ana_preventivi                                                                                    | dbo                |                 |                 | 6/28/2006 3  | :25:31 F  |
| 🔣 🖽 Che_ana_problemi                                                                                    | dbo                |                 |                 | 10/7/2006 3  | :09:34 F  |
| 🔠 Che_ana_qualifiche                                                                                    | dbo                |                 |                 | 6/28/2006 3  | :25:31 F  |
| 🔣 🛄 Che_ana_reddi_reparti                                                                               | dbo                |                 |                 | 10/7/2006 10 | 0:50:31 🔽 |
| <                                                                                                    | 1111               |                 |                 |              | >         |
|                                                                                                    | Annulla            | < <u>I</u> ndie | tro <u>A</u> va | inti>        | Eine      |

come database utilizzate Geowin e lasciate spuntato l'indicatore Collega ad una tabella specifica

I nomi delle tabelle che vengono presentate iniziano con tre caratteri, in questo caso "Che" ed identificano l'azienda, le tabelle che interessano sono:

tabella Clienti: Xxx\_clienti tabella Fornitori: Xxx\_fornitori tabella Destinatari: Xxx\_destinatari

Selezioniamo una delle tabelle, in questo esempio Che\_clienti e premendo Avanti:

| Collegamento guidato dati 🛛 🔀                                                                                                    |
|----------------------------------------------------------------------------------------------------|
| Salva file di connessione dati e chiudi<br>Immettere un nome e una descrizione per il nuovo file di connessione dati e fare clic su<br>Fine per salvare. |
| Nome file:                                                                                                    |
| geowinsrv Geowin Che_clienti.odc                                                                                                    |
| Salva password in file                                                                                                    |
| Descrizione:                                                                                                    |
| (Indica ad altri utenti a cosa fa riferimento il collegamento dati)                                                                                      |
| Cerca parole c <u>h</u> iave:                                                                                                    |
|                                                                                                    |
| Annulla < Indietro Avanti> Eine                                                                                                    |

volendo si può cambiare il nome del file e quindi premere Fine, vi viene proposta la seguente finestra

| Importa dati                                                                           |                |
|----------------------------------------------------------------------------------------|----------------|
| Indicare dove si desidera inserire i dati.<br>Nel foglio di lavoro e <u>s</u> istente: | OK<br>Annulla  |
| O In un <u>n</u> uovo foglio di lavoro                                                 |                |
| 🗊 Crea rapporto di tabella pivot                                                       |                |
| P <u>r</u> oprietà Parametri                                                           | Modifica query |

Premendo ok nel vostro foglio Excel apprariranno tutti i dati della tabella selezionata

Potrete applicare dei filtri alle righe visualizzate utilizzando dal menu Dati l'opzione Filtro - Filtro automatico

#### Nuova query su database

| Scegli origine dati 🛛 🔀                                              |         |  |  |
|----------------------------------------------------------------------|---------|--|--|
| Database Query Cubi OLAP                                             | OK      |  |  |
| <nuova dati="" origine=""><br/>Database di Microsoft Access*</nuova> | Annulla |  |  |
| File di dBASE*<br>File di Microsoft Excel*                           | Sfoglia |  |  |
| Geowin*                                                              | Opzioni |  |  |
| LocalServer*<br>Visio Database Samples*                              | Elimina |  |  |
| Usa Creazione guidata Query per creare/modificare query              |         |  |  |

in questa finestra troverete oltre a dati differenti sicuramente Geowin in quanto è stato definito in fase di installazione della procedura, selezionatelo e premete OK:

| Creazione guidata Query - Scegli colonne                                                                                                    |                           |
|----------------------------------------------------------------------------------------------------|---------------------------|
| Quali colonne di dati si desidera includere nella query<br>Tabelle e colonne disponibili:<br>Che_acq_for_cat<br>Che_acq_mov_iva<br>Che_acq_mov_legami<br>Che_acq_mov_righe<br>Che_acq_mov_testa<br>Che_acq_tipimov<br>Che_acq_tipimov<br>Che_acq_tipimov<br>Che_acq_tipimov | Colonne nella query:      |
| Anteprima Opzioni                                                                                                    | Indietro Avanti > Annulla |

a questo punto potete selezionate la tabella che interessa ed i relativi campi.

I nomi delle tabelle che vengono presentate iniziano con tre caratteri, in questo caso "Che" ed identificano l'azienda, le tabelle che interessano sono:

Ad esempio vogliamo un foglio excel che presenti tutti i clienti con codice, nominativo ed

indirizzo completo, la zona, l'agente e il numero telefonico dell'ufficio acquisti per cui prima clicchiamo sul + accanto alla tabella Xxx.Clienti

| Creazione guidata Query - Scegli colonne                                                                                                    | X |
|----------------------------------------------------------------------------------------------------|---|
| Quali colonne di dati si desidera includere nella query?<br>Tabelle e colonne disponibili:<br>Che_clienti<br>Codice<br>Denominazione<br>Dati<br>Dati<br>DatiLegale<br>PlvaStato<br>Partitalva<br>Anteprima dei dati nella colonna selezionata: |   |
| Anteprima     Opzioni     < Indietro     Avanti >     Annulla                                                                                                    |   |

poi con un doppio click sulle colonne che ci interessano o selezionandole e premendo il pulsante con la freccia a destra sulle colonne che ci interessano

| Creazione guidata Query - Scegli colonne                                                                                                    |                                                                              |
|----------------------------------------------------------------------------------------------------|------------------------------------------------------------------------------|
| Quali colonne di dati si desidera includere nella query<br>Tabelle e colonne disponibili:<br>PeriodoVisite ><br>PrioritaConsegna<br>Chiusura1 <<br>Chiusura2<br>OrarioConsegna<br>Vettore<br>Provvinione<br>Anteprima dei dati nella colonna selezionata: | Colonne nella query:<br>Codice<br>Dati<br>TelefonoAcquisti<br>Zona<br>Agente |
| Anteprima Opzioni                                                                                                    | Indietro Avanti > Annulla                                                    |

dopo aver premuto avanti

| Creazione guidata Quer                                                                     | y - Filtra dati                                                                          | $\mathbf{X}$ |
|--------------------------------------------------------------------------------------------|------------------------------------------------------------------------------------------|--------------|
| Filtrare i dati per specificare o<br>Fare clic su Avanti se non si<br>Colonna da filtrare: | uali righe includere nella query.<br>desidera filtrare i dati.<br>Includi solo le righe: |              |
| Codice<br>Dati<br>TelefonoAcquisti<br>Zona<br>Agente                                       | C AND C OR<br>C AND C OR<br>C AND C OR<br>C AND C OR                                     | <b>V</b>     |
| 2                                                                                          | < Indietro Avanti >                                                                      | Annulla      |

dove possiamo filtrare eventualmente i dati, un ulteriore click su avanti

| Creazione guidata Query - Ordina                                                                         | X                            |
|----------------------------------------------------------------------------------------------------|------------------------------|
| Specificare come si desidera ordinare i dati.<br>Fare clic su Avanti se non si desidera ordinare i dati. |                              |
| Ordina per                                                                                               | C Crescente<br>C Decrescente |
| Poi ordina per                                                                                           | © Crescente                  |
| Poi ordina per                                                                                           | O Crescente<br>O Decrescente |
| 2                                                                                                    | dietro Avanti > Annulla      |

ci permette di definire l'ordine in cui vogliamo che appaiano i dati, altro click su avanti

| Creazione guidata Query - Termi         | na              | ×           |
|-----------------------------------------|-----------------|-------------|
| Come si desidera procedere?             |                 |             |
| Restituisci dati a Microsoft Office E   | xcel            | Salva Query |
| C Visualizza dati o modifica query in N | dicrosoft Query |             |
| C Crea Cubo OLAP dalla query            |                 |             |
|                                         |                 |             |
|                                         |                 |             |
|                                         |                 |             |
|                                         |                 |             |
|                                         |                 |             |
|                                         | < Indietro Fi   | ne Annulla  |

lasciare che i dati vengano restituiti a Microsoft Office Excel e premere File, non è necessario che salviate la query in quanto la stessa verrà salvata insieme al foglio Execel.

| Importa dati                               |                |
|--------------------------------------------|----------------|
| Indicare dove si desidera inserire i dati. | ОК             |
| Nel foglio di lavoro egistente:            | Annulla        |
| O In un <u>n</u> uovo foglio di lavoro     |                |
| 🗊 Crea rapporto di tabella pivot           |                |
| Proprietà Parametri                        | Modifica query |

Premendo ok nel vostro foglio Excel apprariranno tutti i dati della tabella selezionata

Potrete applicare dei filtri alle righe visualizzate utilizzando dal menu Dati l'opzione Filtro - Filtro automatico

### 1.7 Microsoft Office Access

### 1.7.1 Access e il database di GeoWin

Le istruzioni riportate in seguito si riferiscono alla versione 2003 di Microsoft Office Access

E' possibile accedere in 2 modi diversi al dababase di GeoWin da Access:

- 1. Creare un nuovo database e quindi importare la/le tabelle che interessano
- 2. Utilizzare le funzione Progetto che utilizza dati nuovi

La seconda possibilità è vivamente sconsigliata in quanto permette di modificare i dati presenti nel database di GeoWin su SQL Server con la possibilità di rovinare dei dati e quindi creare malfunzionamenti alla procedura stessa

### Creazione nuovo database e importazione di tabelle

Dopo aver creato un nuovo database o aperto uno esistente selezionando tabelle Nuovo

| Nuova tabella                                                              | ? 🔀                                                                                                    |
|----------------------------------------------------------------------------|----------------------------------------------------------------------------------------------------|
| Consente di creare una nuova<br>tabella in visualizzazione Foglio<br>dati. | Visualizzazione Foglio dati<br>Visualizzazione Struttura<br>Creazione guidata Tabella<br>Importa tabella<br>Collega tabella |
|                                                                            | OK Annulla                                                                                                    |

selezionare Importa tabella e premere OK

48

49

| Importa                                                                 |                                                                                                    |                                                                                                    |   |
|-------------------------------------------------------------------------|----------------------------------------------------------------------------------------------------|----------------------------------------------------------------------------------------------------|---|
| Ce <u>r</u> ca in:                                                      | 📋 Documenti                                                                                                    | 💌 🐵 - 🖄   😋 🗙 🔛 🎹 - Strymenti -                                                                                                    |   |
| Documenti<br>recenti<br>Desktop<br>Documenti<br>Risorse del<br>computer | <ul> <li>Arianna</li> <li>Borland Studio Projects</li> <li>Camtasia Studio</li> <li>CBI</li> <li>Cograf</li> <li>CyberLink</li> <li>File di PSP</li> <li>File ricevuti</li> <li>Forme personalizzate</li> <li>ICQ Lite</li> <li>Immagini</li> <li>Manuali</li> <li>Michela</li> <li>MySetups</li> </ul> | <ul> <li>Olden</li> <li>Origini dati utente</li> <li>PrintScreen Files</li> <li>Ricevute</li> <li>Video</li> <li>adp1.adp</li> <li>adp2.adp</li> <li>adp3.adp</li> <li>Cartelle condivise</li> <li>db1.mdb</li> </ul> |   |
|                                                                         | Nome file:                                                                                                    | ✓ Import                                                                                                    | a |
| Risorse di rete                                                         | Tipo file: Microsoft Office                                                                                                    | e Access (*.mdb;*.adp;*.mda;*.mde;*.ade                                                                                                    |   |

in basso in tipo file selezionare Database ODBC

| Selezione origine dati                                                                                                    |                                                                                         | ? 🔀   |  |
|----------------------------------------------------------------------------------------------------|-----------------------------------------------------------------------------------------|-------|--|
| Origine dati su file Origine dati c                                                                                                    | omputer                                                                                 | 1     |  |
| Nome origine dati<br>Database di Microsoft Access<br>File di dBASE<br>File di Microsoft Excel<br>Geosched<br>Geowin<br>LocalServer<br>Visio Database Samples                                                                                                    | Tipo Descrizione<br>Utente<br>Utente<br>Utente<br>Utente<br>Utente<br>Sistema<br>Utente |       |  |
|                                                                                                    |                                                                                         | Nuova |  |
| Una origine dati computer è specifica del computer e non può essere condivisa. Le<br>origini dati utente sono specifiche sia di un utente che del computer. Le origini dati<br>di sistema possono essere utilizzate da tutti gli utenti del computer o dai servizi di<br>sistema. |                                                                                         |       |  |
|                                                                                                    | OK Annulla                                                                              | ?     |  |

in questa finestra troverete oltre a dati differenti sicuramente Geowin in quanto è stato definito in

fase di installazione della procedura, selezionatelo e premete OK:

| nporta oggetti                                                                                                    | ? >                                                                                         |
|----------------------------------------------------------------------------------------------------|---------------------------------------------------------------------------------------------|
| Tabelle                                                                                                    |                                                                                             |
| dbo.Che_ana_ore<br>dbo.Che_ana_ore_macchine<br>dbo.Che_ana_odc_mastri<br>dbo.Che_ana_odc_ripa<br>dbo.Che_ana_odc_sotto<br>dbo.Che_ana_percentuali<br>dbo.Che_ana_percentuali<br>dbo.Che_ana_problemi<br>dbo.Che_ana_problemi<br>dbo.Che_ana_reddi_reparti<br>dbo.Che_ana_reparti<br>dbo.Che_ana_reparti<br>dbo.Che_ana_reparti_dipe | <ul> <li>OK</li> <li>Annulla</li> <li>Seleziona tutto</li> <li>Deseleziona tutto</li> </ul> |

dove vi vengono presentate le tabelle presenti nel database

I nomi delle tabelle che vengono presentate iniziano con dbo. + tre caratteri, in questo caso "Che" ed identificano l'aziend, selezionare la/le tabelle interessate e premete OK, le tabelle appariranno nella relativa finestra.

50

| Manuale operativo | 51 |
|-------------------|----|
|-------------------|----|

Г

# Indice analitico

# - A -

Access 48

## - B -

Bonifici 3, 5, 6 Buste 24, 34

## - C -

Collegamento al database 24, 41, 48

## - D -

Database 24, 41, 48 Datalogic 19, 20 Dichiarazione IntraStat 7 Dipendenti 6

## - E -

Etichette 24, 38 Excel 41

## - F -

Firma digitale 15 Formula 732 wizard 19, 20 Fornitori 5

## - | -

Installazione Intr@Web 8 Intr@web - Approvazione elenco 12 Intr@web - Firma digitale 15 Intr@web - Installazione 8 Intr@web - Invio telematico 17 Intr@web - Lettura file scambi.cee 10 Intr@web - Preparazione invio 14 IntraStat 7, 8, 10, 12, 14, 15 IntraStat - Invio telematico 17 Invio scambi.cee 14 Invio telematico dichiarazione IntraStat 17

## - L -

Lettere circolari 24, 30

# - M -

Microsoft Office Access48Microsoft Office Excel41Microsoft Office Word24, 30, 34, 38

# - 0 -

Office 24, 30, 34, 38, 41, 48

# - R -

Remote banking 3, 4, 5, 6 Ri.Ba. 3, 4 Ricevute bancarie 3, 4

## - S -

Scambi.cee 10, 12 Stampa buste 24, 34 Stampa etichette 24, 38 Stampa lettere circolari 24, 30 SysTools 2001 20

# - T -

Terminale Ottico 19, 20

## - W -

Word 24, 30, 34, 38

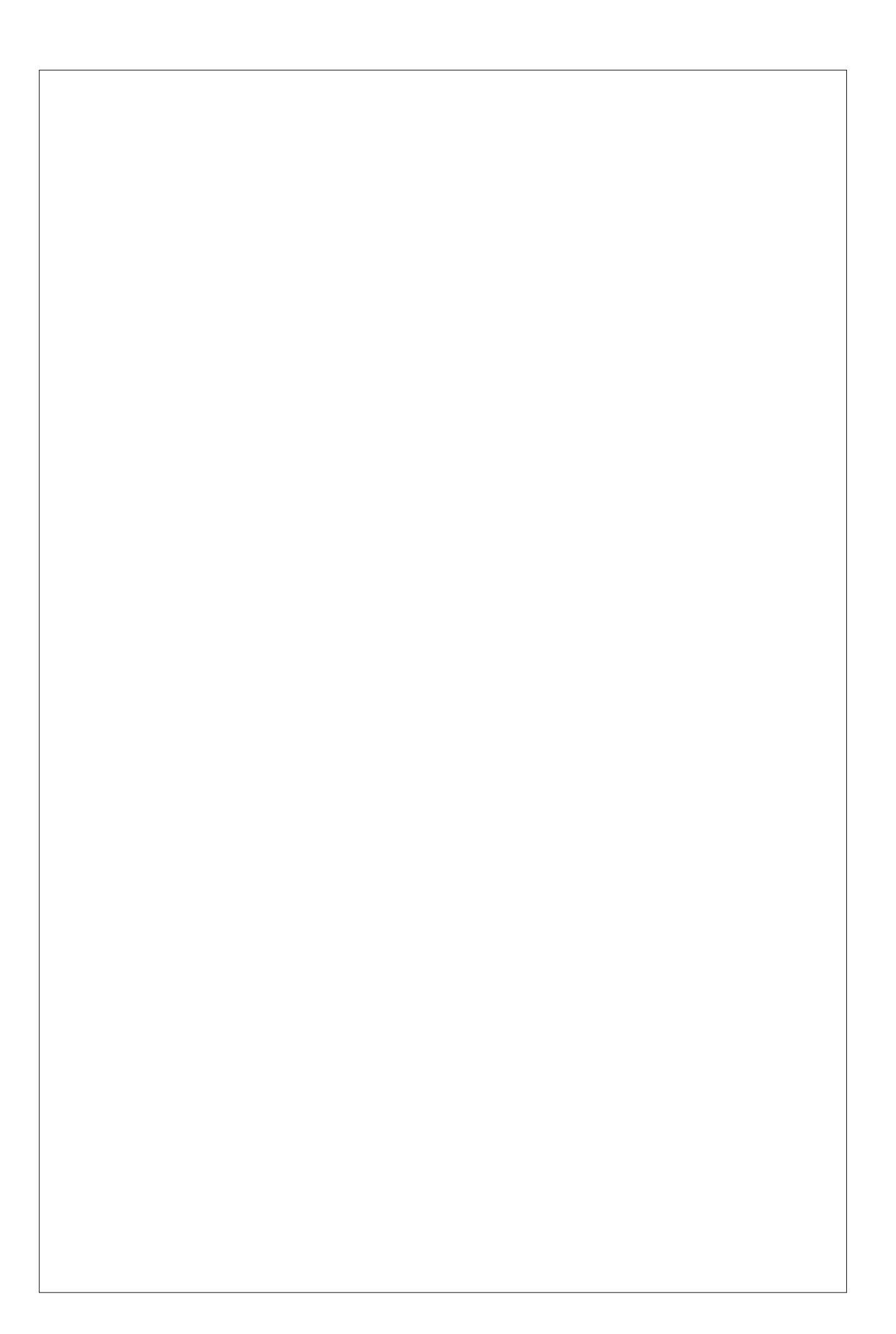